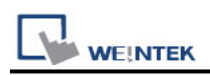

# **Beckhoff TwinCAT 3 ADS/AMS (Ethernet)**

Supported Series:

CX8000,CX90x0,CX1010,CP62xx,CX5010,CP62xx,CX1020,CX2020,CPxxxx,C6920,CX2 030,CPxxxx,CP6930,CX2040,C65xx,C69xx.

Website: http://infosys.beckhoff.com/

### **HMI Settings:**

| Parameters | Recommended           | Options         | Notes |
|------------|-----------------------|-----------------|-------|
| PLC type   | Beckhoff TwinCAT 3 AI |                 |       |
| PLC I/F    | Ethernet              |                 |       |
| Port no.   | 48898                 |                 |       |
| ADS port   | 851                   | 851,852,853,854 |       |

### **Device Address:**

| Bit/Word | Device | Format  | Range       | Memo  |
|----------|--------|---------|-------------|-------|
| В        | IX     | DDDDDdd | 0 ~ 6553515 | *Note |
| В        | QX     | DDDDDdd | 0 ~ 6553515 | *Note |
| В        | MX     | DDDDDdd | 0 ~ 6553515 |       |
| В        | IX_Bit | DDDDDo  | 0 ~ 65537   | *Note |
| В        | QX_Bit | DDDDDo  | 0 ~ 65537   | *Note |
| В        | MX_Bit | DDDDDo  | 0 ~ 65537   |       |
| W        | IW     | 000000  | 0 ~ 65535   | *Note |
| W        | QW     | DDDDD   | 0 ~ 65535   | *Note |
| W        | MW     | DDDDD   | 0 ~ 65535   |       |
| W        | ID     | DDDDD   | 0 ~ 65535   | *Note |
| W        | QD     | DDDDD   | 0 ~ 65535   | *Note |
| W        | MD     | DDDDD   | 0 ~ 65535   |       |

Note: The I addresses and Q addresses are mapped to M addresses. To use I addresses or Q addresses, please use Beckhoff TwinCAT PLC – Free Tag Names (Ethernet) driver instead.

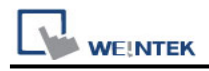

### **TwinCAT 3 PLC Settings:**

To connect Beckhoff devices, HMI's information must be registered to PLC first. The following steps describe how to register HMI's information into Beckhoff devices.

#### Step1.

Double click [SYSTEM], and then select [Choose Target System]. Select the device you are connecting.

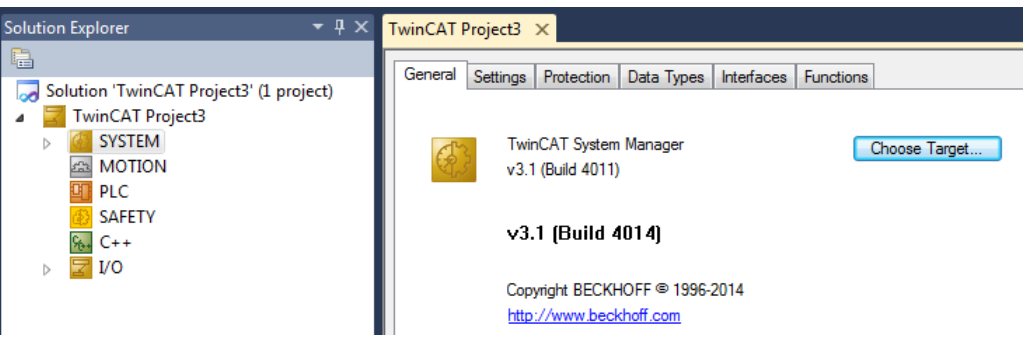

#### Step2.

Expend the SYSTEM layer, select [Routes]. Click [Add] to add HMI information as below.

| Add Route Dialog        |                   |           |                    |            | ×                   |
|-------------------------|-------------------|-----------|--------------------|------------|---------------------|
| Enter Host Name / IP:   |                   | ]         | Refresh Status     |            | Broadcast Search    |
| Host Name               | Connected Address | AMS NetId | TwinCAT            | OS Version | Comment             |
|                         |                   |           |                    |            |                     |
|                         |                   |           |                    |            |                     |
| Route Name (Target):    | НМІ               | ]         | Route Name (Remo   | ote): VB   |                     |
| AmsNetId:               | 192.168.1.143.1.1 | j         | Target Route       | Rei        | mote Route          |
| Transport Type:         | TCP_IP -          | ]         | Project            | ۲          | None                |
| Address Info:           | 192.168.1.143     | Ĩ         | Static Temporary   |            | Static<br>Temporary |
| 🔘 Host Name 🛛 💿 I       | P Address         |           | U · · · · · pordij |            |                     |
| Connection Timeout (s): | 5                 | - Hereit  | Add Route          |            | Close               |

Name: A user-defined name AMS Net ID: must be HMI's IP address + ".1.1" Transport Type: TCP\_IP Address: HMI's IP address

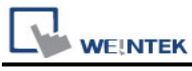

#### Step3.

If added successfully, you will see a new item in Remote Computers. Click [Apply] to apply the configuration.

| urrent Routes | Static Routes Project Ro | outes NetId Mana | gement |         |
|---------------|--------------------------|------------------|--------|---------|
| Route         | AmsNetId                 | Address          | Туре   | Comment |
| 192.168.1.141 | 192.168.1.141.1.1        | 192.168.1.141    | TCP_IP |         |
| HMI           | 192.168.1.143.1.1        | 192.168.1.143    | TCP_IP |         |

### Step4.

Select [TwinCAT] menu, and then select [Activate Configuration] to apply the new settings.

| Twin                | CAT                    | PLC | Tools | Scope | Window | Help |  |
|---------------------|------------------------|-----|-------|-------|--------|------|--|
| 🚔 Generate Mappings |                        |     |       |       |        |      |  |
| ы <b>?</b>          | Activate Configuration |     |       |       |        |      |  |
| *                   | Restart TwinCAT System |     |       |       |        |      |  |

## Wiring Diagram:

**Ethernet cable:** 

#### W/Orange WiOrang Orange 2 Orange W/Green 3 WiGre Blue 4 Blue W/Blue 5 WiBlue Green 6 Green W/Brown 7 W/Bros Brown 8 Brown